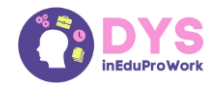

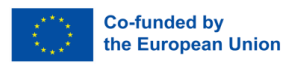

# Filling in Your Google Calendar

#### Step 1: Log In or Create an Account

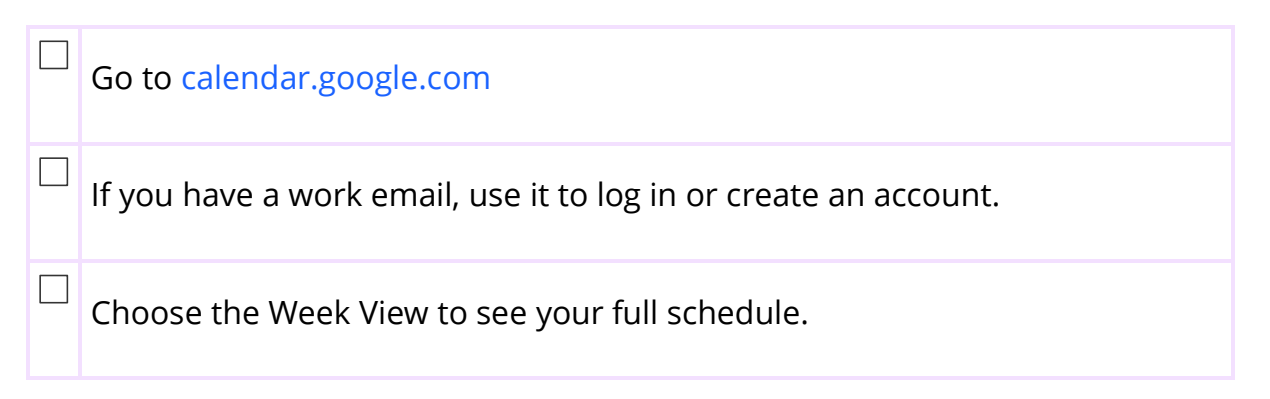

### Step 2: Add a New Event

Click on the day and time of the event.

A small box will pop up.

Fill in the details:

- **Title**: Say what it is (for example "Team Meeting", "Send Report", "Break")
- **Time**: Set the start and end time
- Location: Add the place (physical or online)
- **Description**: Write what you need to bring or prepare (optional)

Click **"Save"** when you're done.

#### **Step 3: Add Reminders**

Click "Add notification" when creating an event.

Choose when you want to be reminded (10 minutes before, 1 day before, etc.).

You can add more than one reminder, if you want to.

## Step 4: Repeat Regular Tasks

For things that happen every week (for example, team check-in), click "Does not repeat" and change it to "Weekly on Monday" (or any day you want).

## Step 5: Check Your Calendar Every Morning

Start your day by opening your calendar.

Ask:

- What's first today?
- Do I need to prepare anything?

## Step 6: Update Your Calendar When Plans Change

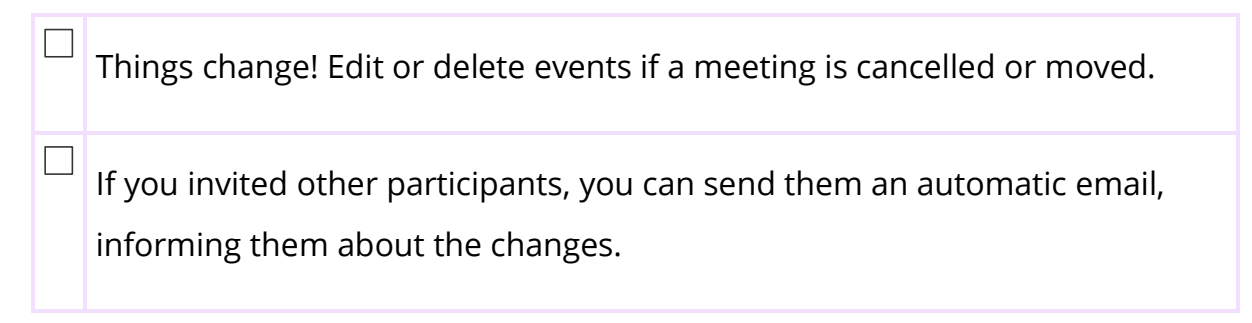

#### Common challenges and solutions

| Challenge                       | Solutions                                                          |
|---------------------------------|--------------------------------------------------------------------|
| l forget to open<br>my calendar | Set a reminder to check it regularly. Pin the tab on your browser. |
| Too many events                 | Use colours and short, clear titles. Focus on one day at a         |
| confuse me                      | time.                                                              |
| l don't know                    | Keep it simple: What, When, Where.                                 |
| what to write                   | For example: "Send email – 14:00 – Desk"                           |

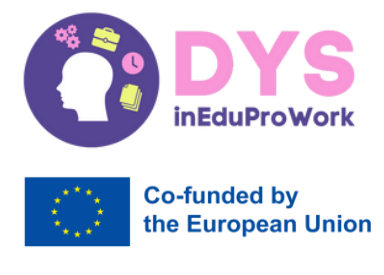

This project has been funded with support from the European Commission.

This publication reflects the views only of the author, and the Commission cannot be held responsible for any use which may be made of the information contained therein.